## Speciality Guide Administration of MMR and PCV-10 Vaccinations

### For children 12 Months and 15 Months of age

Medtech32

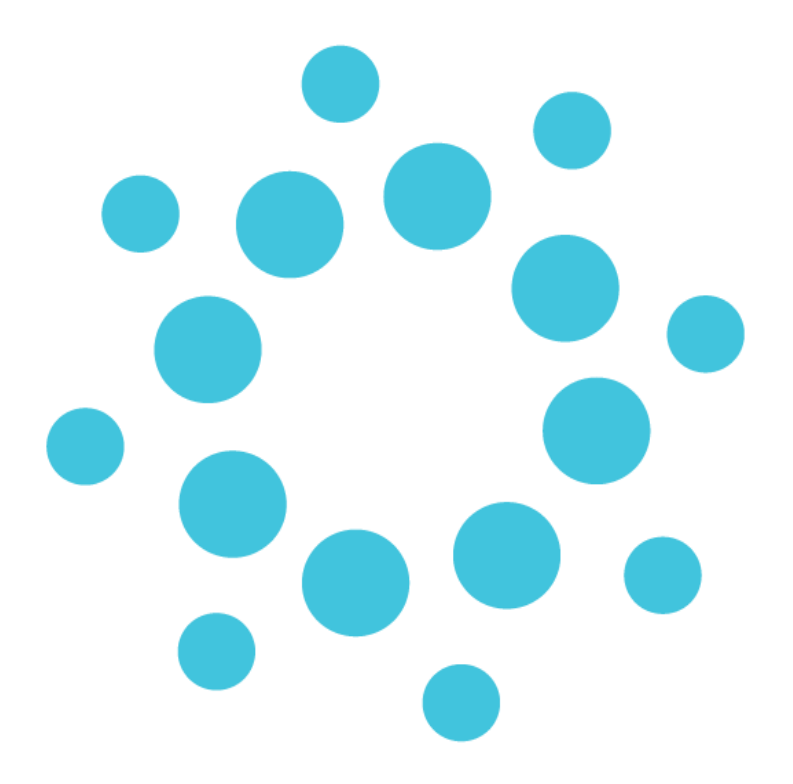

### Contents

| Administration Guidelines for MMR Vaccine – 12 months of age    | 3  |
|-----------------------------------------------------------------|----|
| Age – 12 Months                                                 | 3  |
| Administer MMR-1 for 12 months                                  | 3  |
| Administration Guidelines for PCV-10 Vaccine – 12 months of age | 6  |
| Age – 12 Months                                                 | 6  |
| Administer PCV10-4 for 12 months                                | 6  |
| Administration Guidelines for MMR Vaccine – 15 months of age    | 9  |
| Age – 15 Months                                                 | 9  |
| Administer MMR-2 for 15 months                                  | 9  |
| Identification of Patients Eligible for 12m Vaccinations        | 11 |

# Administration Guidelines for MMR Vaccine – 12 months of age

This document will provide guidelines to Medtech32 practices for admistration of MMR vaccinations for eligible patients using existing immunisation schedule tasks, sending of recorded vaccinations to the NIR, and claims for the vaccinations to ProClaim as an interim measure until the 2020 Immunisation Schedule Changes are available to practices.

### Age - 12 Months

Administration of the MMR vaccination for eligible patients that are <u>12 months of age</u> should be completed by selecting the existing MMR-1 15m (15 months) vaccination task on the patients selected Childhood Immunisation Schedule.

The administration of the MMR-1 15m vaccine task should be recorded from the <u>Immunisation Schedule</u> tab in the <u>Immunisation Status</u> screen within Medtech32 using the <u>Add a new Immunisation Term</u> (Single Syringe) option.

| 100 |                |                  |                         |                          |             |           |          |      |            |      |      |   |
|-----|----------------|------------------|-------------------------|--------------------------|-------------|-----------|----------|------|------------|------|------|---|
|     | 🕑 Immunisati   | ion Status       |                         |                          |             |           |          |      |            |      |      | × |
|     | 🛃 🐼 🔞 I        | 1                | N 🖪                     |                          |             |           |          |      |            |      | 0    |   |
|     | Immunisation S | chedule <u>1</u> | All Immunisations 2 Sch | edule Selection <u>3</u> |             |           |          |      |            |      |      |   |
|     | Due Date       | Group            | Vaccine                 | Outcome                  | Date Given  | Age Given | Batch No | Site | Note       | Prov | Vacc | ^ |
|     | 2 Aug 2019     | 6W17             | DTaP-IPV-Hep B/Hib6w    | Given                    | 2 Aug 2019  |           |          |      |            | SFE  | SFE  |   |
|     | 2 Aug 2019     | 6W17             | Pneum, conj 10, 6w      | Given                    | 10 Jul 2017 |           |          |      |            | SFE  | SFE  |   |
|     | 2 Aug 2019     | 6W17             | Rotavirus mono Dose1    | Alternative Given        | 10 Jul 2017 |           |          |      |            | SFE  |      |   |
|     | 20 Sep 2019    | 3M17             | DTaP-IPV-Hep B/Hib3m    | Given                    | 20 Sep 2019 |           |          |      |            | SFE  | SFE  |   |
|     | 20 Sep 2019    | 3M17             | Pneum, conj 10, 3m      | Closed Not Required      | 26 Jun 2020 |           |          |      | Auto Added | SYS  |      |   |
|     | 20 Sep 2019    | 3M17             | Rotavirus mono Dose2    | Closed Not Required      | 24 Jun 2020 |           |          |      | Auto Added | SFE  |      |   |
|     | 21 Nov 2019    | 5M17             | DTaP-IPV-Hep B/Hib5m    | Given                    | 21 Nov 2019 |           |          |      |            | SFE  | SFE  |   |
|     | 21 Nov 2019    | 5M17             | Pneum, conj 10, 5m      | Given                    | 21 Nov 2019 |           |          |      |            | SFE  | SFE  |   |

#### Administer MMR-1 for 12 months

- 1. Ensure that the patient has been placed on the palette within Medtech32
- 2. Open the patients Immunisation Status screen (F4)

| 🕘 Immunisati   | ion Status       |                         |                          |             |           |          |      |            |      |      | × |
|----------------|------------------|-------------------------|--------------------------|-------------|-----------|----------|------|------------|------|------|---|
| M 📓 🔏          | B 🖪 I            | N B                     |                          |             |           |          |      |            |      | 0    |   |
| Immunisation S | chedule <u>1</u> | All Immunisations 2 Sch | edule Selection <u>3</u> |             |           |          |      |            |      |      |   |
| Due Date       | Group            | Vaccine                 | Outcome                  | Date Given  | Age Given | Batch No | Site | Note       | Prov | Vacc | ^ |
| 2 Aug 2019     | 6W17             | DTaP-IPV-Hep B/Hib6w    | Given                    | 2 Aug 2019  |           |          |      |            | SFE  | SFE  |   |
| 2 Aug 2019     | 6W17             | Pneum, conj 10, 6w      | Given                    | 10 Jul 2017 |           |          |      |            | SFE  | SFE  |   |
| 2 Aug 2019     | 6W17             | Rotavirus mono Dose1    | Alternative Given        | 10 Jul 2017 |           |          |      |            | SFE  |      |   |
| 20 Sep 2019    | 3M17             | DTaP-IPV-Hep B/Hib3m    | Given                    | 20 Sep 2019 |           |          |      |            | SFE  | SFE  |   |
| 20 Sep 2019    | 3M17             | Pneum, conj 10, 3m      | Closed Not Required      | 26 Jun 2020 |           |          |      | Auto Added | SYS  |      |   |
| 20 Sep 2019    | 3M17             | Rotavirus mono Dose2    | Closed Not Required      | 24 Jun 2020 |           |          |      | Auto Added | SFE  |      |   |
| 21 Nov 2019    | 5M17             | DTaP-IPV-Hep B/Hib5m    | Given                    | 21 Nov 2019 |           |          |      |            | SFE  | SFE  |   |
| 21 Nov 2019    | 5M17             | Pneum, conj 10, 5m      | Given                    | 21 Nov 2019 |           |          |      |            | SFE  | SFE  |   |
| 19 Sep 2020    | 15M17            | Hib 15m                 |                          |             |           |          |      |            |      |      |   |
| 19 Sep 2020    | 15M17            | MMR-1 15m               |                          |             |           |          |      |            |      |      |   |
| 19 Sep 2020    | 15M17            | Pneum, conj 10, 15m     |                          |             |           |          |      |            |      |      |   |
| 19 Sep 2020    | 15M17            | Varicella 15m           |                          |             |           |          |      |            |      |      |   |
| 21 Jun 2023    | 4-5Y17           | DTaP-IPV-14y            |                          |             |           |          |      |            |      |      |   |
| 21 Jun 2023    | 4-5Y17           | MMR-2 4y                |                          |             |           |          |      |            |      |      |   |
| 20 Jun 2030    | 11Y17            | Tdap-1 11y              |                          |             |           |          |      |            |      |      |   |
| 20 Jun 2030    | HP17-1           | HPV9 - Dose 1           |                          |             |           |          |      |            |      |      |   |
| 18 Dec 2030    | HP17-2           | HPV9 - Dose 2           |                          |             |           |          |      |            |      |      |   |
| 18 Apr 2031    | HP17-3           | HPV9 - Dose 3           |                          |             |           |          |      |            |      |      |   |
|                |                  |                         |                          |             |           |          |      |            |      |      |   |

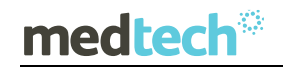

3. Select the Immunisation Schedule tab

| 🕑 Immunisat    | ion Status       |                         |                          |             |           |          |      |            |      |      | 83 |
|----------------|------------------|-------------------------|--------------------------|-------------|-----------|----------|------|------------|------|------|----|
| 2 🔊 🖉          | B 🖪 1            | N 🔤                     |                          |             |           |          |      |            |      | 0    |    |
| Immunisation S | chedule <u>1</u> | All Immunisations 2 Sch | edule Selection <u>3</u> |             |           |          |      |            |      |      |    |
| Due Date       | Group            | Vaccine                 | Outcome                  | Date Given  | Age Given | Batch No | Site | Note       | Prov | Vacc | ^  |
| 2 Aug 2019     | 6W17             | DTaP-IPV-Hep B/Hib6w    | Given                    | 2 Aug 2019  |           |          |      |            | SFE  | SFE  |    |
| 2 Aug 2019     | 6W17             | Pneum, conj 10, 6w      | Given                    | 10 Jul 2017 |           |          |      |            | SFE  | SFE  |    |
| 2 Aug 2019     | 6W17             | Rotavirus mono Dose1    | Alternative Given        | 10 Jul 2017 |           |          |      |            | SFE  |      |    |
| 20 Sep 2019    | 3M17             | DTaP-IPV-Hep B/Hib3m    | Given                    | 20 Sep 2019 |           |          |      |            | SFE  | SFE  |    |
| 20 Sep 2019    | 3M17             | Pneum, conj 10, 3m      | Closed Not Required      | 26 Jun 2020 |           |          |      | Auto Added | SYS  |      |    |
| 20 Sep 2019    | 3M17             | Rotavirus mono Dose2    | Closed Not Required      | 24 Jun 2020 |           |          |      | Auto Added | SFE  |      |    |

4. Select the <u>MMR-1 15m</u> vaccination on the patients Childhood Immunisation Schedule as the MMR-1 dose is being administered.

| 🕘 Immunisat    | ion Status       |                         |                          |             |           |          |      |            |      |      | × |
|----------------|------------------|-------------------------|--------------------------|-------------|-----------|----------|------|------------|------|------|---|
| 🔊 📓 🔏          | B 🖪 I            | N 🔤                     |                          |             |           |          |      |            |      | 0    |   |
| Immunisation S | chedule <u>1</u> | All Immunisations 2 Sch | edule Selection <u>3</u> |             |           |          |      |            |      |      |   |
| Due Date       | Group            | Vaccine                 | Outcome                  | Date Given  | Age Given | Batch No | Site | Note       | Prov | Vacc | ^ |
| 2 Aug 2019     | 6W17             | DTaP-IPV-Hep B/Hib6w    | Given                    | 2 Aug 2019  |           |          |      |            | SFE  | SFE  |   |
| 2 Aug 2019     | 6W17             | Pneum, conj 10, 6w      | Given                    | 10 Jul 2017 |           |          |      |            | SFE  | SFE  |   |
| 2 Aug 2019     | 6W17             | Rotavirus mono Dose1    | Alternative Given        | 10 Jul 2017 |           |          |      |            | SFE  |      |   |
| 20 Sep 2019    | 3M17             | DTaP-IPV-Hep B/Hib3m    | Given                    | 20 Sep 2019 |           |          |      |            | SFE  | SFE  |   |
| 20 Sep 2019    | 3M17             | Pneum, conj 10, 3m      | Closed Not Required      | 26 Jun 2020 |           |          |      | Auto Added | SYS  |      |   |
| 20 Sep 2019    | 3M17             | Rotavirus mono Dose2    | Closed Not Required      | 24 Jun 2020 |           |          |      | Auto Added | SFE  |      |   |
| 21 Nov 2019    | 5M17             | DTaP-IPV-Hep B/Hib5m    | Given                    | 21 Nov 2019 |           |          |      |            | SFE  | SFE  |   |
| 21 Nov 2019    | 5M17             | Pneum, conj 10, 5m      | Given                    | 21 Nov 2019 |           |          |      |            | SFE  | SFE  |   |
| 19 Sep 2020    | 15M17            | Hib 15m                 |                          |             |           |          |      |            |      |      |   |
| 19 Sep 2020    | 15M17            | MMR-1 15m               |                          |             |           |          |      |            |      |      |   |
| 19 Sep 2020    | 15M17            | Pneum, conj 10, 15m     |                          |             |           |          |      |            |      |      |   |
| 19 Sep 2020    | 15M17            | Varicella 15m           |                          |             |           |          |      |            |      |      |   |
| 21 Jun 2023    | 4-5Y17           | DTaP-IPV-14y            |                          |             |           |          |      |            |      |      |   |
| 21 Jun 2023    | 4-5Y17           | MMR-2 4y                |                          |             |           |          |      |            |      |      |   |
| 20 Jun 2030    | 11Y17            | Tdap-1 11y              |                          |             |           |          |      |            |      |      |   |
| 20 Jun 2030    | HP17-1           | HPV9 - Dose 1           |                          |             |           |          |      |            |      |      |   |
| 18 Dec 2030    | HP17-2           | HPV9 · Dose 2           |                          |             |           |          |      |            |      |      |   |
| 18 Apr 2031    | HP17-3           | HPV9 - Dose 3           |                          |             |           |          |      |            |      |      |   |
|                |                  |                         |                          |             |           |          |      |            |      |      |   |
| <u></u>        |                  |                         |                          |             |           |          |      |            |      |      | ~ |

5. Select the Add a new Immunisation Term (Single Syringe) icon

| ſ | 🕘 Immunisati   | ion Status       | i                |                                                       |            |           |          |      |      |      |      | × |
|---|----------------|------------------|------------------|-------------------------------------------------------|------------|-----------|----------|------|------|------|------|---|
|   | 2 🔊            | 🖹 🖪 (            | N 🖪              |                                                       |            |           |          |      |      |      | 0    |   |
|   | Immunisation S | chedule <u>1</u> | All Immunisation | is $\underline{2}$ Schedule Selection $\underline{3}$ |            |           |          |      |      |      |      |   |
|   | Due Date       | Group            | Vaccine          | Outcome                                               | Date Given | Age Given | Batch No | Site | Note | Prov | Vacc | ^ |

6. The Immunisation Term Entry screen will be displayed

| New Immunisati        | on Term           |                      |                |            |                | ×    |
|-----------------------|-------------------|----------------------|----------------|------------|----------------|------|
| MMR-1 15m             |                   |                      |                |            |                |      |
| Main Audit            |                   |                      |                |            |                |      |
| Vaccine Details       |                   |                      | Recall Details |            |                |      |
| Provider:             | Sam Eaves (SFE)   | -                    | Provider:      |            |                | -    |
| Date:                 | 20 Aug 2020 💌     | Auto <u>B</u> ill: 🔽 | Recall In:     |            | -              |      |
| Vaccine:              | MMR-1 15m         | -                    | Date:          |            | •              |      |
| OutCome:              | Given (G)         | •                    | Reason:        |            |                | -    |
| Vaccinator:           | Sam Eaves (SFE)   | •                    | Note:          |            |                |      |
| Route:                | Subcutaneous (SC) | -                    |                |            |                |      |
| Site:                 |                   | -                    |                |            |                |      |
| Note:                 |                   |                      |                |            |                |      |
| Batch No.:            | 76876             |                      |                |            |                |      |
| Batch Expiry:         | -                 |                      |                |            |                |      |
| Diluent Batch No.:    |                   |                      |                |            |                |      |
| Diluent Batch Expiry: | •                 |                      |                |            |                |      |
| Serology Result:      |                   | -                    |                |            |                |      |
| Inactive:             |                   |                      |                | <u>0</u> K | <u>C</u> ancel | Help |

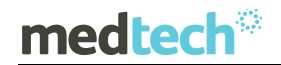

- 7. Complete the information required in the Immunisation Term Entry screen as you would for a standard vaccination administration
- 8. Ensure that the Auto Bill option has been selected on the Immunisation Term Entry screen.

| New Immunisation Term            | ×              |
|----------------------------------|----------------|
| MMR-1 15m                        |                |
| Main Audit                       |                |
| Vaccine Details                  | Recall Details |
| Provider: Sam Eaves (SFE)        | Provider:      |
| Date: 20 Aug 2020 💽 Auto Bill: 🔽 | Recall In:     |

- 9. Click on **OK** to save the Immunisation Term Entry details; the Immunisation Term Entry screen will be closed.
- 10. The patients Immunisation Status screen will be updated with the relevant details of the vaccine administration indicating that the MMR-1 vaccine task was given.

| 9 Jan 2020 | 5M17  | Pneum, conj 10, 5m  |       |             |       |  |     |     |
|------------|-------|---------------------|-------|-------------|-------|--|-----|-----|
| 7 Nov 2020 | 15M17 | Hib 15m             |       |             |       |  |     |     |
| 7 Nov 2020 | 15M17 | MMR-1 15m           | Given | 20 Aug 2020 | 76876 |  | SFE | SFE |
| 7 Nov 2020 | 15M17 | Pneum, conj 10, 15m |       |             |       |  |     |     |
| 7 Nov 2020 | 15M17 | Varicella 15m       |       |             |       |  |     |     |

- 11. An invoice and an immunisation claim will automatically be generated for claiming from the Ministry of Health.
- 12. A record of administration for the MMR vaccination will be sent to the NIR using the current NIR message processing function if the patient is Opted On to the NIR.

# Administration Guidelines for PCV-10 Vaccine – 12 months of age

This document will provide guidelines to Medtech32 practices for admistration of PCV-10 (12 months) vaccine for eligible patients using existing immunisation schedule tasks, sending of recorded vaccinations to the NIR, and claims for the vaccinations to ProClaim as an interim measure until the 2020 Immunisation Schedule Changes are available to practices.

### Age - 12 Months

Administration of the PCV-10 vaccination for eligible patients that are <u>12 months of age</u> should be completed by selecting the existing PVC10-4 15m (15 months) vaccination task on the patients selected Childhood Immunisation Schedule.

The administration of the PCV10-4 15m vaccine task should be recorded from the <u>Immunisation Schedule</u> tab in the <u>Immunisation Status</u> screen within Medtech32 using the <u>Add a new Immunisation Term</u> (Single Syringe) option.

| 100 |                |                  |                         |                          |             |           |          |      |            |      |      |   |
|-----|----------------|------------------|-------------------------|--------------------------|-------------|-----------|----------|------|------------|------|------|---|
|     | 🕑 Immunisati   | ion Status       |                         |                          |             |           |          |      |            |      |      | × |
|     | 🛃 🐼 🔞 I        | 1                | N 🖪                     |                          |             |           |          |      |            |      | 0    |   |
|     | Immunisation S | chedule <u>1</u> | All Immunisations 2 Sch | edule Selection <u>3</u> |             |           |          |      |            |      |      |   |
|     | Due Date       | Group            | Vaccine                 | Outcome                  | Date Given  | Age Given | Batch No | Site | Note       | Prov | Vacc | ^ |
|     | 2 Aug 2019     | 6W17             | DTaP-IPV-Hep B/Hib6w    | Given                    | 2 Aug 2019  |           |          |      |            | SFE  | SFE  |   |
|     | 2 Aug 2019     | 6W17             | Pneum, conj 10, 6w      | Given                    | 10 Jul 2017 |           |          |      |            | SFE  | SFE  |   |
|     | 2 Aug 2019     | 6W17             | Rotavirus mono Dose1    | Alternative Given        | 10 Jul 2017 |           |          |      |            | SFE  |      |   |
|     | 20 Sep 2019    | 3M17             | DTaP-IPV-Hep B/Hib3m    | Given                    | 20 Sep 2019 |           |          |      |            | SFE  | SFE  |   |
|     | 20 Sep 2019    | 3M17             | Pneum, conj 10, 3m      | Closed Not Required      | 26 Jun 2020 |           |          |      | Auto Added | SYS  |      |   |
|     | 20 Sep 2019    | 3M17             | Rotavirus mono Dose2    | Closed Not Required      | 24 Jun 2020 |           |          |      | Auto Added | SFE  |      |   |
|     | 21 Nov 2019    | 5M17             | DTaP-IPV-Hep B/Hib5m    | Given                    | 21 Nov 2019 |           |          |      |            | SFE  | SFE  |   |
|     | 21 Nov 2019    | 5M17             | Pneum, conj 10, 5m      | Given                    | 21 Nov 2019 |           |          |      |            | SFE  | SFE  |   |

#### Administer PCV10-4 for 12 months

- 1. Ensure that the patient has been placed on the palette within Medtech32
- 2. Open the patients Immunisation Status screen (F4)

| 🕘 Immunisati   | on Status        |                         |                          |             |           |          |      |            |      |      | × |
|----------------|------------------|-------------------------|--------------------------|-------------|-----------|----------|------|------------|------|------|---|
| M 🐼 🖉          | B 🖪 )            |                         |                          |             |           |          |      |            |      | 0    |   |
| Immunisation S | chedule <u>1</u> | All Immunisations 2 Sch | edule Selection <u>3</u> |             |           |          |      |            |      |      |   |
| Due Date       | Group            | Vaccine                 | Outcome                  | Date Given  | Age Given | Batch No | Site | Note       | Prov | Vacc | ^ |
| 2 Aug 2019     | 6W17             | DTaP-IPV-Hep B/Hib6w    | Given                    | 2 Aug 2019  |           |          |      |            | SFE  | SFE  |   |
| 2 Aug 2019     | 6W17             | Pneum, conj 10, 6w      | Given                    | 10 Jul 2017 |           |          |      |            | SFE  | SFE  |   |
| 2 Aug 2019     | 6W17             | Rotavirus mono Dose1    | Alternative Given        | 10 Jul 2017 |           |          |      |            | SFE  |      |   |
| 20 Sep 2019    | 3M17             | DTaP-IPV-Hep B/Hib3m    | Given                    | 20 Sep 2019 |           |          |      |            | SFE  | SFE  |   |
| 20 Sep 2019    | 3M17             | Pneum, conj 10, 3m      | Closed Not Required      | 26 Jun 2020 |           |          |      | Auto Added | SYS  |      |   |
| 20 Sep 2019    | 3M17             | Rotavirus mono Dose2    | Closed Not Required      | 24 Jun 2020 |           |          |      | Auto Added | SFE  |      |   |
| 21 Nov 2019    | 5M17             | DTaP-IPV-Hep B/Hib5m    | Given                    | 21 Nov 2019 |           |          |      |            | SFE  | SFE  |   |
| 21 Nov 2019    | 5M17             | Pneum, conj 10, 5m      | Given                    | 21 Nov 2019 |           |          |      |            | SFE  | SFE  |   |
| 19 Sep 2020    | 15M17            | Hib 15m                 |                          |             |           |          |      |            |      |      |   |
| 19 Sep 2020    | 15M17            | MMB-1 15m               |                          |             |           |          |      |            |      |      |   |
| 19 Sep 2020    | 15M17            | Pneum, conj 10, 15m     |                          |             |           |          |      |            |      |      |   |
| 19 Sep 2020    | 15M17            | Varicella 15m           |                          |             |           |          |      |            |      |      |   |
| 21 Jun 2023    | 4-5Y17           | DTaP-IPV-14y            |                          |             |           |          |      |            |      |      |   |
| 21 Jun 2023    | 4-5Y17           | MMR-2 4y                |                          |             |           |          |      |            |      |      |   |
| 20 Jun 2030    | 11Y17            | Tdap-1 11y              |                          |             |           |          |      |            |      |      |   |
| 20 Jun 2030    | HP17-1           | HPV9 - Dose 1           |                          |             |           |          |      |            |      |      |   |
| 18 Dec 2030    | HP17-2           | HPV9 - Dose 2           |                          |             |           |          |      |            |      |      |   |
| 18 Apr 2031    | HP17-3           | HPV9 - Dose 3           |                          |             |           |          |      |            |      |      |   |
|                |                  |                         |                          |             |           |          |      |            |      |      |   |

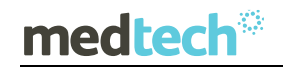

3. Select the Immunisation Schedule tab

| 🕑 Immunisat    | ion Status       |                         |                          |             |           |          |      |            |      |      | X |
|----------------|------------------|-------------------------|--------------------------|-------------|-----------|----------|------|------------|------|------|---|
| M 📓 🔏          | 1                |                         |                          |             |           |          |      |            |      | 0    |   |
| Immunisation S | chedule <u>1</u> | All Immunisations 2 Sch | edule Selection <u>3</u> |             |           |          |      |            |      |      |   |
| Due Date       | Group            | Vaccine                 | Outcome                  | Date Given  | Age Given | Batch No | Site | Note       | Prov | Vacc | ^ |
| 2 Aug 2019     | 6W17             | DTaP-IPV-Hep B/Hib6w    | Given                    | 2 Aug 2019  |           |          |      |            | SFE  | SFE  |   |
| 2 Aug 2019     | 6W17             | Pneum, conj 10, 6w      | Given                    | 10 Jul 2017 |           |          |      |            | SFE  | SFE  |   |
| 2 Aug 2019     | 6W17             | Rotavirus mono Dose1    | Alternative Given        | 10 Jul 2017 |           |          |      |            | SFE  |      |   |
| 20 Sep 2019    | 3M17             | DTaP-IPV-Hep B/Hib3m    | Given                    | 20 Sep 2019 |           |          |      |            | SFE  | SFE  |   |
| 20 Sep 2019    | 3M17             | Pneum, conj 10, 3m      | Closed Not Required      | 26 Jun 2020 |           |          |      | Auto Added | SYS  |      |   |
| 20 Sep 2019    | 3M17             | Rotavirus mono Dose2    | Closed Not Required      | 24 Jun 2020 |           |          |      | Auto Added | SFE  |      |   |

4. Select the <u>PCV10-4 15m</u> vaccination on the patients Childhood Immunisation Schedule as the PCV10-4 dose is being administered.

| Immunisation Status |                                                                  |        |                      |                     |             |           |          |      |            |      |      |   |  |  |
|---------------------|------------------------------------------------------------------|--------|----------------------|---------------------|-------------|-----------|----------|------|------------|------|------|---|--|--|
| 2                   |                                                                  |        |                      |                     |             |           |          |      |            |      |      |   |  |  |
| Immunisa            | Immunisation Schedule 1 All Immunisations 2 Schedule Selection 3 |        |                      |                     |             |           |          |      |            |      |      |   |  |  |
| Due Date            |                                                                  | Group  | Vaccine              | Outcome             | Date Given  | Age Given | Batch No | Site | Note       | Prov | Vacc | ^ |  |  |
| 2 Aug 20            | 19                                                               | 6W17   | DTaP-IPV-Hep B/Hib6w | Given               | 2 Aug 2019  |           |          |      |            | SFE  | SFE  |   |  |  |
| 2 Aug 20            | 19                                                               | 6W17   | Pneum, conj 10, 6w   | Given               | 10 Jul 2017 |           |          |      |            | SFE  | SFE  |   |  |  |
| 2 Aug 20            | 19                                                               | 6W17   | Rotavirus mono Dose1 | Alternative Given   | 10 Jul 2017 |           |          |      |            | SFE  |      |   |  |  |
| 20 Sep 2            | 019                                                              | 3M17   | DTaP-IPV-Hep B/Hib3m | Given               | 20 Sep 2019 |           |          |      |            | SFE  | SFE  |   |  |  |
| 20 Sep 2            | 019                                                              | 3M17   | Pneum, conj 10, 3m   | Closed Not Required | 26 Jun 2020 |           |          |      | Auto Added | SYS  |      |   |  |  |
| 20 Sep 2            | 019                                                              | 3M17   | Rotavirus mono Dose2 | Closed Not Required | 24 Jun 2020 |           |          |      | Auto Added | SFE  |      |   |  |  |
| 21 Nov 2            | 2019                                                             | 5M17   | DTaP-IPV-Hep B/Hib5m | Given               | 21 Nov 2019 |           |          |      |            | SFE  | SFE  |   |  |  |
| 21 Nov 2            | 2019                                                             | 5M17   | Pneum, conj 10, 5m   | Given               | 21 Nov 2019 |           |          |      |            | SFE  | SFE  |   |  |  |
| 19 Sep 2            | 020                                                              | 15M17  | Hib 15m              |                     |             |           |          |      |            |      |      |   |  |  |
| 19 Sep 2            | 020                                                              | 15M17  | MMB-1 15m            |                     |             |           |          |      |            |      |      |   |  |  |
| 19 Sep 2            | 020                                                              | 15M17  | Pneum, conj 10, 15m  |                     |             |           |          |      |            |      |      |   |  |  |
| 19 Sep 2            | 020                                                              | 15M17  | Varicella 15m        |                     |             |           |          |      |            |      |      |   |  |  |
| 21 Jun 20           | 023                                                              | 4-5Y17 | DTaP-IPV-1 4y        |                     |             |           |          |      |            |      |      |   |  |  |
| 21 Jun 20           | 023                                                              | 4-5Y17 | MMR-2 4y             |                     |             |           |          |      |            |      |      |   |  |  |
| 20 Jun 20           | 030                                                              | 11Y17  | Tdap-1 11y           |                     |             |           |          |      |            |      |      |   |  |  |
| 20 Jun 20           | 030                                                              | HP17-1 | HPV9 · Dose 1        |                     |             |           |          |      |            |      |      |   |  |  |
| 18 Dec 2            | 2030                                                             | HP17-2 | HPV9 · Dose 2        |                     |             |           |          |      |            |      |      |   |  |  |
| 18 Apr 20           | 031                                                              | HP17-3 | HPV9 · Dose 3        |                     |             |           |          |      |            |      |      |   |  |  |
|                     |                                                                  |        |                      |                     |             |           |          |      |            |      |      |   |  |  |
| <u> </u>            |                                                                  |        |                      |                     |             |           |          |      |            |      |      | ~ |  |  |

5. Select the Add a new Immunisation Term (Single Syringe) icon

| ſ | 🕘 Immunisa   | ation Statu       | s              |                                                        |            |           |          |      |      |      |      | × |
|---|--------------|-------------------|----------------|--------------------------------------------------------|------------|-----------|----------|------|------|------|------|---|
|   | 2 4          | 🖹 🖪               | <b>N</b>       |                                                        |            |           |          |      |      |      | 0    |   |
| I | Immunisation | Schedule <u>1</u> | All Immunisati | ons $\underline{2}$ Schedule Selection $\underline{3}$ |            |           |          |      |      |      |      |   |
|   | Due Date     | Group             | Vaccine        | Outcome                                                | Date Given | Age Given | Batch No | Site | Note | Prov | Vacc | ^ |

6. The Immunisation Term Entry screen will be displayed

| 😁 New Immunisat             | tion lerm            |                      |                |    |        | ×    |
|-----------------------------|----------------------|----------------------|----------------|----|--------|------|
| <sup>o</sup> neum, conj 10, | . 15m                |                      |                |    |        |      |
| Main Audit                  |                      |                      |                |    |        |      |
| Vaccine Details             |                      |                      | Recall Details |    |        |      |
| Provider:                   | Sam Eaves (SFE)      | •                    | Provider:      |    |        | -    |
| Date:                       | 31 Aug 2020 💌        | Auto <u>B</u> ill: 🔽 | Recall In:     |    | -      |      |
| Vaccine:                    | Pneum, conj 10, 15m  | <b>v</b>             | Date:          |    | -      |      |
| OutCome:                    | Given (G)            | •                    | Reason:        |    |        | •    |
| Vaccinator:                 | Sam Eaves (SFE)      | •                    | Note:          |    |        |      |
| Route:                      | Intra Muscular. (IM) | •                    |                |    |        |      |
| Site:                       |                      | •                    |                |    |        |      |
| Note:                       |                      |                      |                |    |        |      |
| Batch No.:                  |                      |                      |                |    |        |      |
| Batch Expiry:               | <b>•</b>             |                      |                |    |        |      |
| Diluent Batch No.:          |                      |                      |                |    |        |      |
| Diluent Batch Expiry:       | <b>_</b>             |                      |                |    |        |      |
| Serology Result:            |                      | Ţ                    |                |    |        |      |
| la antices 🗖                |                      |                      |                | ΟΚ | Cancel | Help |

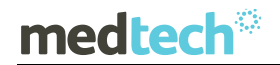

- 7. Complete the information required in the Immunisation Term Entry screen as you would for a standard vaccination administration
- 8. Ensure that the Auto Bill option has been selected on the Immunisation Term Entry screen.

| New Immunisation Term            | ×              |
|----------------------------------|----------------|
| Pneum, conj 10, 15m              |                |
| Main Audit                       |                |
| Vaccine Details                  | Recall Details |
| Provider: Sam Eaves (SFE)        | Provider:      |
| Date: 31 Aug 2020 💽 Auto Bill: 🔽 | Recall In:     |

- 9. Click on **OK** to save the Immunisation Term Entry details; the Immunisation Term Entry screen will be closed.
- 10. The patients Immunisation Status screen will be updated with the relevant details of the vaccine administration indicating that the PCV10-4 vaccine task was given.

| 19 Sep 2020 | 15M17 | Hib 15m             |       |             |  |  |     |     |
|-------------|-------|---------------------|-------|-------------|--|--|-----|-----|
| 19 Sep 2020 | 15M17 | MMR-115m            |       |             |  |  |     |     |
| 19 Sep 2020 | 15M17 | Pneum, conj 10, 15m | Given | 21 Sep 2020 |  |  | SFE | SFE |
| 19 Sep 2020 | 15M17 | Varicella 15m       |       |             |  |  |     |     |

- 11. An invoice and an immunisation claim will automatically be generated for claiming from the Ministry of Health.
- 12. A record of administration for the PCV-10 vaccination will be sent to the NIR using the current NIR message processing function if the patient is Opted On to the NIR.

# Administration Guidelines for MMR Vaccine – 15 months of age

This document will provide guidelines to Medtech32 practices for admistration of MMR vaccinations for eligible patients using existing immunisation schedule tasks, sending of recorded vaccinations to the NIR, and claims for the vaccinations to ProClaim as an interim measure until the 2020 Immunisation Schedule Changes are available to practices.

### Age - 15 Months

Administration of the MMR vaccination for eligible patients that are <u>15 months of age</u> should be completed by selecting the existing MMR-2 4Y (4 Years) vaccination task on the patients selected Childhood Immunisation Schedule.

The administration of the MMR-2 4Y vaccine task should be recorded from the <u>Immunisation</u> <u>Schedule</u> tab in the <u>Immunisation Status</u> screen within Medtech32 using the <u>Add a new</u> <u>Immunisation Term</u> (Single Syringe) option.

| 100 |                |                  |                         |                     |             |           |          |      |            |      |      |   |
|-----|----------------|------------------|-------------------------|---------------------|-------------|-----------|----------|------|------------|------|------|---|
| ĺ   | 🕑 Immunisati   | ion Status       |                         |                     |             |           |          |      |            |      |      | × |
|     | 🛃 🛃 🔞          | 🖹 🖪 🕻            | N 🔤                     |                     |             |           |          |      |            |      | 0    |   |
|     | Immunisation S | chedule <u>1</u> | All Immunisations 2 Sch | edule Selection 3   |             |           |          |      |            |      |      |   |
|     | Due Date       | Group            | Vaccine                 | Outcome             | Date Given  | Age Given | Batch No | Site | Note       | Prov | Vacc | ^ |
|     | 2 Aug 2019     | 6W17             | DTaP-IPV-Hep B/Hib6w    | Given               | 2 Aug 2019  |           |          |      |            | SFE  | SFE  |   |
|     | 2 Aug 2019     | 6W17             | Pneum, conj 10, 6w      | Given               | 10 Jul 2017 |           |          |      |            | SFE  | SFE  |   |
|     | 2 Aug 2019     | 6W17             | Rotavirus mono Dose1    | Alternative Given   | 10 Jul 2017 |           |          |      |            | SFE  |      |   |
|     | 20 Sep 2019    | 3M17             | DTaP-IPV-Hep B/Hib3m    | Given               | 20 Sep 2019 |           |          |      |            | SFE  | SFE  |   |
|     | 20 Sep 2019    | 3M17             | Pneum, conj 10, 3m      | Closed Not Required | 26 Jun 2020 |           |          |      | Auto Added | SYS  |      |   |
|     | 20 Sep 2019    | 3M17             | Rotavirus mono Dose2    | Closed Not Required | 24 Jun 2020 |           |          |      | Auto Added | SFE  |      |   |
|     | 21 Nov 2019    | 5M17             | DTaP-IPV-Hep B/Hib5m    | Given               | 21 Nov 2019 |           |          |      |            | SFE  | SFE  |   |
|     | 21 Nov 2019    | 5M17             | Pneum, conj 10, 5m      | Given               | 21 Nov 2019 |           |          |      |            | SFE  | SFE  |   |

#### Administer MMR-2 for 15 months

- 1. Ensure that the patient has been placed on the palette within Medtech32
- 2. Open the patients Immunisation Status screen (F4)

| 🕘 Immunisati   | Immunisation Status                                             |                      |                     |             |           |          |      |            |      |      |   |  |  |
|----------------|-----------------------------------------------------------------|----------------------|---------------------|-------------|-----------|----------|------|------------|------|------|---|--|--|
| M 🐼 🖉          |                                                                 |                      |                     |             |           |          |      |            |      |      |   |  |  |
| Immunisation S | mmunisation Schedule 1 All Immunisations 2 Schedule Selection 3 |                      |                     |             |           |          |      |            |      |      |   |  |  |
| Due Date       | Group                                                           | Vaccine              | Outcome             | Date Given  | Age Given | Batch No | Site | Note       | Prov | Vacc | ^ |  |  |
| 2 Aug 2019     | 6W17                                                            | DTaP-IPV-Hep B/Hib6w | Given               | 2 Aug 2019  |           |          |      |            | SFE  | SFE  |   |  |  |
| 2 Aug 2019     | 6W17                                                            | Pneum, conj 10, 6w   | Given               | 10 Jul 2017 |           |          |      |            | SFE  | SFE  |   |  |  |
| 2 Aug 2019     | 6W17                                                            | Rotavirus mono Dose1 | Alternative Given   | 10 Jul 2017 |           |          |      |            | SFE  |      |   |  |  |
| 20 Sep 2019    | 3M17                                                            | DTaP-IPV-Hep B/Hib3m | Given               | 20 Sep 2019 |           |          |      |            | SFE  | SFE  |   |  |  |
| 20 Sep 2019    | 3M17                                                            | Pneum, conj 10, 3m   | Closed Not Required | 26 Jun 2020 |           |          |      | Auto Added | SYS  |      |   |  |  |
| 20 Sep 2019    | 3M17                                                            | Rotavirus mono Dose2 | Closed Not Required | 24 Jun 2020 |           |          |      | Auto Added | SFE  |      |   |  |  |
| 21 Nov 2019    | 5M17                                                            | DTaP-IPV-Hep B/Hib5m | Given               | 21 Nov 2019 |           |          |      |            | SFE  | SFE  |   |  |  |
| 21 Nov 2019    | 5M17                                                            | Pneum, conj 10, 5m   | Given               | 21 Nov 2019 |           |          |      |            | SFE  | SFE  |   |  |  |
| 19 Sep 2020    | 15M17                                                           | Hib 15m              |                     |             |           |          |      |            |      |      |   |  |  |
| 19 Sep 2020    | 15M17                                                           | MMB-1 15m            |                     |             |           |          |      |            |      |      |   |  |  |
| 19 Sep 2020    | 15M17                                                           | Pneum, conj 10, 15m  |                     |             |           |          |      |            |      |      |   |  |  |
| 19 Sep 2020    | 15M17                                                           | Varicella 15m        |                     |             |           |          |      |            |      |      |   |  |  |
| 21 Jun 2023    | 4-5Y17                                                          | DTaP-IPV-14y         |                     |             |           |          |      |            |      |      |   |  |  |
| 21 Jun 2023    | 4-5Y17                                                          | MMR-2 4y             |                     |             |           |          |      |            |      |      |   |  |  |
| 20 Jun 2030    | 11Y17                                                           | Tdap-1 11y           |                     |             |           |          |      |            |      |      |   |  |  |
| 20 Jun 2030    | HP17-1                                                          | HPV9 - Dose 1        |                     |             |           |          |      |            |      |      |   |  |  |
| 18 Dec 2030    | HP17-2                                                          | HPV9 - Dose 2        |                     |             |           |          |      |            |      |      |   |  |  |
| 18 Apr 2031    | HP17-3                                                          | HPV9 - Dose 3        |                     |             |           |          |      |            |      |      |   |  |  |
|                |                                                                 |                      |                     |             |           |          |      |            |      |      |   |  |  |

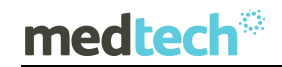

3. Select the Immunisation Schedule tab

| 🕑 Immunisat    | Immunisation Status |                         |                     |             |           |          |      |            |      |      |   |  |  |
|----------------|---------------------|-------------------------|---------------------|-------------|-----------|----------|------|------------|------|------|---|--|--|
| 2 🔏 🔏          | 1                   |                         |                     |             |           |          |      |            |      | 0    |   |  |  |
| Immunisation S | chedule <u>1</u>    | All Immunisations 2 Sch | edule Selection 3   |             |           |          |      |            |      |      |   |  |  |
| Due Date       | Group               | Vaccine                 | Outcome             | Date Given  | Age Given | Batch No | Site | Note       | Prov | Vacc | ^ |  |  |
| 20 Aug 2020    | 6W17                | DTaP-IPV-Hep B/Hib6w    |                     |             |           |          |      |            |      |      |   |  |  |
| 20 Aug 2020    | 6W17                | Pneum, conj 10, 6w      |                     |             |           |          |      |            |      |      |   |  |  |
| 20 Aug 2020    | 6W17                | Rotavirus mono Dose1    |                     |             |           |          |      |            |      |      |   |  |  |
| 8 Oct 2020     | 3M17                | DTaP-IPV-Hep B/Hib3m    |                     |             |           |          |      |            |      |      |   |  |  |
| 8 Oct 2020     | 3M17                | Pneum, conj 10, 3m      | Closed Not Required | 20 Aug 2020 |           |          |      | Auto Added | SYS  |      |   |  |  |
| 8 Oct 2020     | 3M17                | Rotavirus mono Dose2    |                     |             |           |          |      |            |      |      |   |  |  |
| 9 Dec 2020     | 5M17                | DTaP-IPV-Hep B/Hib5m    |                     |             |           |          |      |            |      |      |   |  |  |
| 9 Dec 2020     | 5M17                | Pneum, conj 10, 5m      |                     |             |           |          |      |            |      |      |   |  |  |

4. Select the <u>MMR-2 4Y</u> vaccination on the patients Childhood Immunisation Schedule as the MMR-1 dose is being administered.

| Immunisation Schedule 1 All Immunisations 2 Schedule Selection 3 |        |                      |                     |             |           |          |      |            |      |      |   |  |
|------------------------------------------------------------------|--------|----------------------|---------------------|-------------|-----------|----------|------|------------|------|------|---|--|
| Due Date                                                         | Group  | Vaccine              | Outcome             | Date Given  | Age Given | Batch No | Site | Note       | Prov | Vacc | Π |  |
| 2 Aug 2019                                                       | 6W17   | DTaP-IPV-Hep B/Hib6w | Given               | 2 Aug 2019  |           |          |      |            | SFE  | SFE  | 1 |  |
| 2 Aug 2019                                                       | 6W17   | Pneum, conj 10, 6w   | Given               | 10 Jul 2017 |           |          |      |            | SFE  | SFE  |   |  |
| 2 Aug 2019                                                       | 6W17   | Rotavirus mono Dose1 | Alternative Given   | 10 Jul 2017 |           |          |      |            | SFE  |      |   |  |
| 20 Sep 2019                                                      | 3M17   | DTaP-IPV-Hep B/Hib3m | Given               | 20 Sep 2019 |           |          |      |            | SFE  | SFE  |   |  |
| 20 Sep 2019                                                      | 3M17   | Pneum, conj 10, 3m   | Closed Not Required | 26 Jun 2020 |           |          |      | Auto Added | SYS  |      |   |  |
| 20 Sep 2019                                                      | 3M17   | Rotavirus mono Dose2 | Closed Not Required | 24 Jun 2020 |           |          |      | Auto Added | SFE  |      |   |  |
| 21 Nov 2019                                                      | 5M17   | DTaP-IPV-Hep B/Hib5m | Given               | 21 Nov 2019 |           |          |      |            | SFE  | SFE  |   |  |
| 21 Nov 2019                                                      | 5M17   | Pneum, conj 10, 5m   | Given               | 21 Nov 2019 |           |          |      |            | SFE  | SFE  |   |  |
| 19 Sep 2020                                                      | 15M17  | Hib 15m              | Given               | 21 Sep 2020 |           |          |      |            | SFE  | SFE  |   |  |
| 19 Sep 2020                                                      | 15M17  | MMR-1 15m            | Given               | 21 Sep 2020 |           | 76876    |      |            | SFE  | SFE  |   |  |
| 19 Sep 2020                                                      | 15M17  | Pneum, conj 10, 15m  | Given               | 21 Sep 2020 |           |          |      |            | SFE  | SFE  |   |  |
| 19 Sep 2020                                                      | 15M17  | Varicella 15m        | Given               | 21 Sep 2020 |           |          |      |            | SFE  | SFE  |   |  |
| 21 Jun 2023                                                      | 4-5Y17 | DTaP-IPV-1 4y        |                     |             |           |          |      |            |      |      |   |  |
| 21 Jun 2023                                                      | 4-5Y17 | MMR-2 4y             |                     |             |           |          |      |            |      |      |   |  |
| 20 Jun 2030                                                      | 11Y17  | Tdap-1 11y           |                     |             |           |          |      |            |      |      | 1 |  |
| 20 Jun 2030                                                      | HP17-1 | HPV9 - Dose 1        |                     |             |           |          |      |            |      |      |   |  |
| 18 Dec 2030                                                      | HP17-2 | HPV9 - Dose 2        |                     |             |           |          |      |            |      |      |   |  |
| 18 Apr 2031                                                      | HP17-3 | HPV9 - Dose 3        |                     |             |           |          |      |            |      |      |   |  |

5. Select the Add a new Immunisation Term (Single Syringe) icon

| ſ | 🕘 Immunisati   | ion Status       |                            |                      |            |           |          |      |      |      |      | × |
|---|----------------|------------------|----------------------------|----------------------|------------|-----------|----------|------|------|------|------|---|
|   | 2 🔬 🔏          | 1                |                            |                      |            |           |          |      |      |      | 0    |   |
|   | Immunisation S | chedule <u>1</u> | All Immunisations <u>2</u> | Schedule Selection 3 |            |           |          |      |      |      |      |   |
|   | Due Date       | Group            | Vaccine                    | Outcome              | Date Given | Age Given | Batch No | Site | Note | Prov | Vacc | ^ |

6. The Immunisation Term Entry screen will be displayed

| Anin Anil            |                   |                      |            | <br> |   |
|----------------------|-------------------|----------------------|------------|------|---|
| /accine Details      |                   |                      |            |      |   |
| Descrides            | C                 |                      | Duridan [  |      |   |
| Fluvidei.            | Jodii Edves (SFE) | • •                  | Flovidei.  |      | - |
| Date:                | 20 Aug 2020 💌     | Auto <u>B</u> ill: 🔽 | Recall In: | -    |   |
| Vaccine:             | MMR-2 4y          | -                    | Date:      | •    |   |
| OutCome:             | Given (G)         | •                    | Reason:    |      | • |
| Vaccinator:          | Sam Eaves (SFE)   | •                    | Note:      |      |   |
| Route:               | Subcutaneous (SC) | •                    |            |      |   |
| Site:                |                   | •                    |            |      |   |
| Note:                |                   |                      |            |      |   |
| Batch No.:           |                   |                      |            |      |   |
| Batch Expiry:        | •                 |                      |            |      |   |
| Diluent Batch No.:   |                   |                      |            |      |   |
| iluent Batch Expiry: | <b>•</b>          |                      |            |      |   |
| Serology Besult      |                   | -                    |            |      |   |

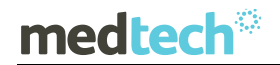

- 7. Complete the information required in the Immunisation Term Entry screen as you would for a standard vaccination administration
- 8. Ensure that the Auto Bill option has been selected on the Immunisation Term Entry screen.

| New Immunisation Term            | ×              |
|----------------------------------|----------------|
| MMR-2 4y                         |                |
| Main Audit                       |                |
| Vaccine Details                  | Recall Details |
| Provider: Sam Eaves (SFE)        | Provider:      |
| Date: 20 Aug 2020 💽 Auto Bill: 🔽 | Recall In:     |

- 9. Click on **OK** to save the Immunisation Term Entry details; the Immunisation Term Entry screen will be closed.
- 10. The patients Immunisation Status screen will be updated with the relevant details of the vaccine administration indicating that the MMR-2 vaccine task was given.

| 19 Sep 2020 | 15M17     | Varicella 15m | Given | 21 Sep 2020 |  |  | SFE | SFE |
|-------------|-----------|---------------|-------|-------------|--|--|-----|-----|
| 21 Jun 2023 | 4-5Y17    | DTaP-IPV-14y  |       |             |  |  |     |     |
| 21.1        | 4 12 14 2 |               | o:    | 04.0.00000  |  |  |     | OFF |
| 21 Jun 2023 | 4-5Y17    | MMH-2 4y      | Given | 21 Sep 2020 |  |  | SFE | SFE |

- 11. An invoice and an immunisation claim will automatically be generated for claiming from the Ministry of Health.
- 12. A record of administration for the MMR vaccination will be sent to the NIR using the current NIR message processing function if the patient is Opted On to the NIR.

## Identification of Patients Eligible for 12m Vaccinations

Practices should recall their children at 12 months to receive their MMR-1 and PCV10 dose 4 and record these by selecting the existing MMR-1 15M and PCV10-4 15M vaccination tasks within the current Medtech PMS immunisation schedule as instructed above.

The below queries can be prepared by practices in the Medtech32 Query Builder to assist with identification of those children that can be recalled for the 12m MMR and 12m PCV10 vaccinations.

### medtech®

## Query 1: Patients aged 12 months that do not have the MMR-1 vaccine which can be given at 12 months of age.

**Important Note:** Even if the child has an MMR before they turned 12 months of age (ie: at 11 months) they will still be required to have the one a month later at 12 months as MMR given before aged 12 months only gives very short term protection and children need 2 doses of MMR form age 12months or older.

| 🚱 MedTech-32 Query Builder        |                 |                                                 |                          | ×                          |
|-----------------------------------|-----------------|-------------------------------------------------|--------------------------|----------------------------|
| Designer View Data Sheet View     |                 |                                                 |                          |                            |
| Query                             |                 |                                                 |                          |                            |
| Please use the Query Store to sav | ve the query    |                                                 |                          |                            |
| Table                             |                 |                                                 |                          |                            |
| Patient                           |                 |                                                 | Condition                |                            |
|                                   |                 | Rationt - Dob - Age - Mitte                     | Potycon 12 mths and 12   | mthe                       |
|                                   | -^    🔶         | Ne less ministicue. Data of less ministicu      | le Blank                 | Intris                     |
| Huc Lard No                       |                 | No Immunisations - Date or Immunisation         | IS DIGRIK                | 401)                       |
| Huc Code                          | <u> </u>        | No Immunisations - Vaccine Lode                 | Equal to MMR-1 10m (MP   | мніј                       |
| Huc Exp Date                      | ▲               |                                                 |                          |                            |
| Huc Start Date                    | i li 🕂          | []                                              |                          | *                          |
| ID for Merge                      | .    💌          | 📃 🔲 Build query in order as specified above (fo | or advanced users only!) |                            |
| Income Group                      | _ <u>S</u> elec | ot                                              |                          |                            |
| Insurance Code                    |                 | Select                                          | ^                        | Query Store                |
| Insurance Description             |                 | Patient - Name First Name                       |                          |                            |
| Insurance Expiry                  |                 | Patient - Name Surname                          |                          |                            |
| Insurance Member No               |                 | Patient - Dob - Age - Mths                      |                          | Bun Query                  |
| Insurance Scheme                  |                 | Patient - ID for Merge                          |                          |                            |
| Insurance Unload Ref              |                 |                                                 |                          | Run SMS Querv              |
| Iwi Code                          | ♠               |                                                 |                          |                            |
| Iwi Description                   |                 | ī.                                              |                          |                            |
| Keyword 1 Code                    |                 | <u>]</u>                                        | ¥                        | ⊻iew SQL                   |
|                                   | *               | Output data in order specified above            |                          |                            |
|                                   |                 |                                                 | ID : TLS10               | <u>C</u> lose <u>H</u> elp |
|                                   |                 |                                                 |                          |                            |

Query 2: Patients aged 12 months that do not have the PCV10-4 vaccine which can be given at 12 months of age.

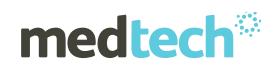

| 😧 MedTech-32 Query Builder    |             |               |                                       |                          |              |                        | ×            |
|-------------------------------|-------------|---------------|---------------------------------------|--------------------------|--------------|------------------------|--------------|
| Designer View Data Sheet View | 1           |               |                                       |                          |              |                        |              |
|                               |             |               |                                       |                          |              |                        |              |
| Please use the Query Store    | to save the | nuerv         |                                       |                          |              |                        |              |
|                               |             | 4-0-J.        |                                       |                          |              |                        |              |
| Table                         |             | <u>W</u> here |                                       |                          |              |                        |              |
| No Immunisations              | -           | 🔶 Colu        | ımn                                   | Condition                |              |                        | ^            |
| Fields                        | ^           | Pati          | ent - Dob - Age - Mths                | Between 12 mth           | ns and 12 m  | nths                   |              |
| Date of Immunisation          |             | No I          | mmunisations - Date of Immunisatio    | n Is Blank               |              |                        |              |
| Vaccine Code                  |             | C No I        | mmunisations - Vaccine Code           | Equal to Pneum           | , conj 10, 1 | 5m (PC10-4)            |              |
| Outcome Code                  |             |               |                                       | 1                        |              |                        |              |
| Note                          |             | <b>_</b>      |                                       |                          |              |                        | ~            |
| Provider Code                 |             | 🛃 🗖 E         | Build query in order as specified abo | ve (for advanced users o | only!)       |                        |              |
| Vaccinator Code               |             | Select        |                                       |                          |              |                        | 1            |
|                               |             |               | ect                                   |                          | ^            | Query Store            |              |
|                               |             | Pati          | ient - Name First Name                |                          |              |                        |              |
|                               |             | 🗕 🛨 🏻 Pati    | ent - Name Surname                    |                          |              |                        |              |
|                               |             | Pati          | ient - Dob - Age - Mths               |                          |              | Bun Quer               | у            |
|                               |             | Pati          | ent - ID for Merge                    |                          |              |                        | _            |
|                               |             |               | 2                                     |                          | •            | Bun SMS Queru          |              |
|                               |             | <b>A</b>      |                                       |                          |              | nan <u>s</u> ms gaary  |              |
|                               |             |               |                                       |                          |              |                        |              |
|                               |             |               |                                       |                          | ~            | <u>V</u> iew SQL       |              |
|                               | *           |               | Dutput data in order specified abov   | e                        |              |                        |              |
|                               |             |               |                                       | ID : T                   | LS10         | <u>C</u> lose <u>H</u> | <u>l</u> elp |
|                               |             |               |                                       |                          |              |                        |              |

Query 3: Patients aged 13 - 14 months that do not have the MMR-1 Vaccine which can be given at 12 months of age.

| 🕙 MedTech-32 Query Builder       |           |                                         |                            | ×                          |
|----------------------------------|-----------|-----------------------------------------|----------------------------|----------------------------|
| Designer View Data Sheet View    |           |                                         |                            |                            |
|                                  |           |                                         |                            |                            |
| Please use the Query Store to sa | ve the qu | iery.                                   |                            |                            |
| Table                            |           | /here                                   |                            |                            |
| No Immunisations                 |           |                                         | Condition                  | ^                          |
| ,<br>Fields                      | -         | Patient - Dob - Age - Mths              | Between 13 mths and 1      | 4 mths                     |
| Date of Immunisation             |           | No Immunisations - Date of Immunisation | ı İsBlank                  |                            |
| Vaccine Code                     |           | C No Immunisations - Vaccine Code       | Equal to MMR-1 15m (M      | IMR1)                      |
| Outcome Code                     | -    -    |                                         |                            |                            |
| Note                             |           | <b>1</b>                                |                            | ~                          |
| Provider Code                    |           | Let a specified above 🗁 🗸 💆             | (for advanced users only!) |                            |
| Vaccinator Code                  |           | ielect                                  |                            | 1                          |
|                                  |           |                                         | ^                          | Query Store                |
|                                  |           | Patient - Name First Name               |                            |                            |
|                                  |           | Patient - Name Surname                  |                            |                            |
|                                  |           | Patient - Dob - Age - Mths              |                            | Bun Query                  |
|                                  |           | Patient - ID for Merge                  |                            |                            |
|                                  |           |                                         |                            | Run <u>S</u> MS Query      |
|                                  |           | <u>+</u>                                |                            |                            |
|                                  |           | +                                       | ~                          | View SQL                   |
|                                  | × 1       | Output data in order specified above    |                            |                            |
|                                  |           |                                         | ID : TLS10                 | <u>C</u> lose <u>H</u> elp |
|                                  |           |                                         |                            |                            |

Query 4: Patients aged 13 -14 months that do not have the PCV10-4 Vaccine which can be given at 12 months of age.

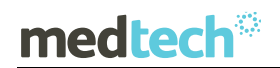

| esigner View Data Sheet Viev | N                |                                         |                               |                   |
|------------------------------|------------------|-----------------------------------------|-------------------------------|-------------------|
| Query                        |                  |                                         |                               |                   |
| Please use the Query Stor    | e to save the qu | Jery.                                   |                               |                   |
| <u>T</u> able                |                  | Where                                   |                               |                   |
| No Immunisations             | -                | Column                                  | Condition                     |                   |
| Fields                       | <u> </u>         | Patient - Dob - Age - Mths              | Between 13 mths and 14        | mths              |
| Date of Immunisation         |                  | No Immunisations - Date of Immunisation | i Is Blank                    |                   |
| Vaccine Code                 |                  | C No Immunisations - Vaccine Code       | Equal to Pneum, conj 10,      | 15m (PC10-4)      |
| Outcome Code                 |                  |                                         | I                             |                   |
| Note                         |                  | <b>T</b>                                |                               |                   |
| Provider Code                |                  | Build guery in order as specified abov  | ve (for advanced users only!) |                   |
| Vaccinator Code              |                  | Select                                  |                               |                   |
|                              |                  |                                         | <u>^</u>                      | Query Store       |
|                              |                  | Patient - Name First Name               |                               |                   |
|                              |                  | Patient - Name Surname                  |                               |                   |
|                              |                  | Patient - Dob - Age - Mths              |                               | <u>B</u> un Query |
|                              |                  | Patient - ID for Merge                  |                               |                   |
|                              |                  |                                         |                               | Bun SMS Quera     |
|                              |                  | <b>▲</b>                                |                               |                   |
|                              |                  | <b>I</b>                                |                               |                   |
|                              |                  |                                         | ×                             | ⊻iew SQL          |
|                              | ×                | Output data in order specified above    |                               |                   |
|                              |                  |                                         | 10 71 010                     | Chara La Hala     |